## **GRUB**

## /etc/default/grub(Grub2) /boot/grub/menu.lst(Grub) Grub2 .

| <pre>\$ sudo vi /etc/default/grub</pre> |    |   |  |     |  |  |  |
|-----------------------------------------|----|---|--|-----|--|--|--|
| default                                 |    | 0 |  | , 1 |  |  |  |
| default                                 | 0  |   |  |     |  |  |  |
| 가                                       |    |   |  |     |  |  |  |
| timeout                                 | 10 |   |  |     |  |  |  |
|                                         |    |   |  |     |  |  |  |

\$ sudo update-grub

## GRUB

- 1. Windows 7 DVD,
- 2.
- 3. Shift + F10
- 4. bootrec.exe/FIXMBR , Enter

,

,

5.

## **GRUB**

| boot-repair .<br>Ubuntu' .                                                                                                    | live CD | 'Try |
|----------------------------------------------------------------------------------------------------|---------|------|
| <pre>\$ sudo add-apt-repository ppa:yannubuntu/boot-repair<br/>\$ sudo apt-get update<br/>\$ sudo apt-get install -y boot-repair<br/>\$ sudo boot-repair</pre> |         |      |
| 가 GRUB                                                                                                    |         |      |

•

IT

From: http://obg.co.kr/doku/ - **OBG WiKi** 

Permanent link: http://obg.co.kr/doku/doku.php?id=linux:grub

Last update: 2020/11/29 14:09

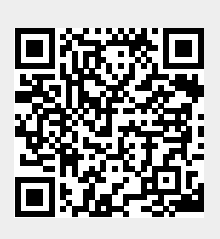